令和2年2月1日

リーダー 八田 崇史

## 1月度活動報告

令和2年1月25日(土)(第261回目)

 $13:30 \sim 16:00$ 

参加者 7名

- ◆1時間目 お答えします Q&A 11回講座の10回目
  13:30~14:20 50分
  資料 日経パソコン 2017.12.25 63 ページの1枚
  - Q 旅行の時に撮った写真などをつなぎ合わせて、簡単なビデオクリップの様なものを作りた い。Windows10 で簡単に作るには?
  - A Windows10では標準で「フオト」アプリを搭載しており、このフオト機能に「ストーリミックス」があるので、簡単にビデオストーリが出来る。 ビデオストーリの作り方
    - 1. Windows10の「フオト」をクリックする。
    - 2. 年月別に写真画像の画面が出る。
    - 3. 右側のスライドバーでターゲット写真を決める。
    - 表示の各写真の右上に枠が出ているもで、ビデオにする画像にチエック √を入れて選 択する。
    - 5. 上方のメニューの「新しいビデオ」をクリックして、「新しいビデオプロジェクト」を 押すと、「新しい選択ビデオを作成します」の画面が表示される。
    - 6. ビデオ名前の指定が表示されるので、

新しいビデオ のところにタイトル名を入力して OK を押す。

- 7. すると画面が プロジェクトライブラリー この2つ
  - ストリーボード画像
  - ここで表示されているメニュー では
    - ◆プロジェクトライブラリー

選択した画像以外に画像を追加したり、表示サイズを変更したりする。

が表示されている。

- ◆ストリーボード画像 でのメニューは、タイトルカードの追加、期間、テキスト, 背景が表示されている。
  - ・タイトルカードの追加 を押すと
    選択画像の最初に「タイトル」カードが挿入されて、このタイトル画面の枠
    にチエックを入れ選択肢すると、「テキスト」入力画面が表示されるので、タイトル枠内に「タイトル」を入力する。
- 8. 「タイトル」はアニメーションテキストスタイルが17通りあるので、好みをクリック すると画面表示される。
- 9. 「レイアウト」 でタイトルの表示位置を選択する。
- 10. メニューの 「背タイトル背景色」は18通りから選択ができる。選択したら OK を 押す。
- 11.「期間」 は時間の事で、各ビデオ画像の上に3.0秒が表示されているが、個々の画像 の時間は変更ができる。

変更したい画像にチエックを入れて、メニューの「期間」を押すと、秒を任意に指定で きる。指定した秒が画像上に表示されている。

- 注意 時間を決定したら画像のチェックを外しておく事。そのままチェックを入れたま まにすると、他の変更したい画像にチェックを入れると時間がまた変わる。
- 12.「モーション」
  - 画像の中で強調して表示したいところを、選択する。
- 13.「3D効果」は特に必要がないと思う。
- 14.「フイルタ」もオリジナルのままでよいと思う。
  以上を完了すると、上部にあるメニューの「BGM」をクリックして、「音楽トラック」を
  選択する。37曲あるので好みをクリックして完了。
  画面の再生ボタンを押すと、音楽と同時にビデオが始まる。
- 15. カスタムオーディオ
  +オーディオファイルの追加 を押すと、ミユージックファイルに保存したファイルが
  開くので、オーディオファイルに追加して、好みの曲を BGM に入れることができる。
  ※上記の方法で実際に音楽入りビデオ造りをして再現した。

◆2時間目 パソコン全般

14:20~14:40 20分

新規にHDDを購入した「ポータブルSSD」の紹介をした。 現在まで使っていたのは2003年9月にバッファローのスタンド縦置き型(230×1 30×50で)80GBで、16年半トラブル故障もなく使用していた。

- 丁度この時期は、Windows Me に代わり Windows XP が発売されたので同時に購入した。
- まだ容量は20%ほど余力があるが、2020年1月14日でWin7がサポート終了で使え なくなったのを機に、新しく外付けハードディスクを買うことにした。
- 機種選定にあたり従来のモーター駆動はやめて、モーター駆動無しで IC チップに直接読み 書きしてスピードは速い、SSD 2 4 0 GB を選定して購入した。
- このポータブル SSD のサイズは、117×75×11と非常にコンパクトで軽くポケット に入る。

しかもバスパワーなので、電源コードがなくパソコンと SSD は USB コード1本で繋がって いるだけですっきりしている。

Y 電機量販店にて税込み3,885円で購入。店頭表示価格は税込み4,500円だった が、事前にパソコンでY 電機の通販価格を調べていたので、量販店で同じ店なのに値段が 違うというと、店員はすぐにタブレットで調べ通販部と同じ価格にしてくれた。 値切り交渉をしなくても安い価格で購入ができてよかった。

◆3時間目 スマートフォン講座 6回講座の5回目
 14:40~15:40 60分
 今月は 第六章 メッセージ機能を楽しもう

資料 P150~P167 18ページ P33 1ページ P36~P37 2ページ 計 20枚 を教材として進めた。

- ◆レッスン図 「メール」のアプリでメールを送るには 資料 P150~P153 4枚 メールのアプリを使うと、他のパソコンや携帯電話にメールを送信することができます。
  - 1. メールアイコンをタップする。
  - 2. 画面右下の「四角に鉛筆」マークのアイコンをタップする。
  - 3. 新規メッセージの画面が表示されるので、宛先欄の ① をタップする。
  - 4. すると、スマホに登録している「連絡先」が表示されるので、送信する連絡先をタ ップします。
  - 5. すると宛先に送信先の氏名が入るので、件名と本文を入力して画面右上の「送信」 をタップします。
- ◆レッスン③ 「メール」のアプリでメールを読むには 資料 P154~P157 4枚 iCloud のメールなど、「メール」のアプリに届くメールは、アプリを起動していないスリ ーブ状態でも自動で受信して、新着情報が表示される。
  - 1. メール受信画面でメールをタップしてメールの本文を読む。
  - 2. 添付フアイルや添付写真があるときは、その上をタップするとダウンロードされて みることができる。
- ◆レッスン③「メッセージ」のアプリでメッセージを送るには 資料 P158 から P161 4枚 携帯電話番号でやりとりする「メッセージ」に SMS がある。 iPhone 同士でやりとりをする「iMessage」と、

au とソフトバンクがネットとして使える「MMS」がある。

- 1. 吹き出し尾用のアイコン「メッセージ」をタップして起動する。
- 2. 右上に表示の「紙にペンシル」のアイコンをタップします。
- 3. 宛先にカーソルが点滅するので、 ① マークをタップする。
- 4. 連絡先が表示されるので、送信したい連絡先を選択し携帯番号を押すと宛先に氏名 が入る。
- 5. 画面が切り替わり、文字入力画面の上部に iMessage の薄い枠表示が出るの で、この中にカーソル点滅を出して文字を入力します。

(全角70、半角160の制限数内で)

- 6. 入力後右端にある (↑) を押すと送信ができ、送信済み 00:00 と表示される。
- 注 MSM の場合は件名欄の入力は不要です。(件名に入力すると、MMS になります。) 件名欄を 0FF に設定しておきましょう。

設定の方法 「設定」をタップ→「メッセージ」をタップ→「件名欄」を表示→

- ★レッスン③「メッセージ」のアプリでメッセージを読むには 資料 P162~P163 2枚 「メッセージ」アプリが新しいメッセージを受信すると、画面に通知が表示される。この メッセージを読むには、「メッセージ」アプリを使います。
  - 1. 通知表示か、メッセージの吹き出しアイコンをタップすると、メッセージが表示される。
  - 2. 下方の iMessage の薄い枠表示の中に文字入力して、 (↑) を押すと返信が出 来る。

- ◆レッスン図 パソコンのメールを iPhone で読める様にするには 資料 P164~P167 4枚 スマートフオン等の携帯電話に、パソコンのメール等を利用することができます。パソ コンメールを利用するには、プロパイダーと契約しているメールサーバ情報の設定が必 要です。設定にはプロパイダー契約の登録証を用意します。
  - 1. 「設定」→「パスワードとアカウント」→「その他」→「メールアカウントの追加」へ とタップして進めます。
  - 新規アカウントの画面が表示されたので入力をします。
    名前、メールのアドレス、パスワード、を入力したら右上の「次へ」を押す。
  - メールサーバ情報の入力画面になります。
     「POP」をタップして、
     受信メールサーバのポスト名・ユーザ名・パスワードを入力する。
     続いて、送信メールサーバ名のホスト名・ユーザ名・パスワードを入力して、右上の
     「保存」をタップします。
    - 3. 設定が完了すると、パスワードとアカウントの画面の「Example」にアカウントが追加されて設定が完了となります。

以上でスマートフオンから、自分や他人のパソコンからのメールが送受信できます。

- ◆ 資料 Q&A ドコモメールを使いたい P168 1枚
  - Q&A auのメールを使いたい P169 1枚
    - Q&A ソフトバンクのS!メールを使いたい P170 1枚
  - Q&A 「+メッセージ」を使いたい P171 1枚
  - Q&A メールに写真を添付したい P172 1枚
  - キャリア各社を使っている人がバラバラ少人数なので、上記の資料は送信配布したが、参 考として読んでもらうことにした。

## ◆4時間目 パソコン全般

3:40~4:10 30分

2時間目の続きを質疑応答として行った。

1. ペイントの貼り付けについて

Win7 と同じ操作で、Win10 にペイント画面貼り付けを初めてしたが、何回しても貼り付けが出来なかったが、試行錯誤の末「FN」キー+「PRTSC」キーで無事に貼り付けが出来た。 原因

メーカや同じメーカであっても、機種によりキーボドの割り当てが異なる事による。
 キー面が単独表記 PRTSC の場合 このキーだけを押す。
 キー面が二段表記 PRTSC の場合 SYSRQ FN キー + PRTSC キー を押す事。
 ※ 二段表記の場合 PRTSC が上段や下段の場合もある。

★ペイントの関連でデスクトップ上に前面表示した画面だけを貼り付けする方法

デスクトップの全面表示画面の空白部をクリックして、

ALT キー + 二段書き PRTSC キー を押す。

★自由切り取りでペイントに貼り付け

- 1. 保存の写真を表示する。
- 2. | Windows |キー +| SHIFT |キー + | S | キー の三つを同時に押す。
- 3. 画面全体が少し暗くなり、 + マークが画面に出る。
- 4. 切り取り始点からドラッグすると、範囲選択部が明るい画面になるので手を離す と、クリップボードに張り付けられた状態になっている。
- 5. ペイントを起動して、「ホーム」から「貼り付け」で、先ほど切り取り画像がペイント画面に表示されている。
- 2017.1.7から受信メールの本文の中のハイパーリンクが開かない。と同時にタ スクトレーの中の検索窓のアドレスを入力しても Web サイトが開かないので困った。 解決

トラブル集でいろいろな方法を試みたがすべて徒労に終わった。最終的に明日8日朝1 番にマイクロソフトのサポート(月〜金 9:00〜18:00)電話をすることにした。 しばらくの間しょうがないなーと思った時、ふと思い出した。

以前に雑誌や東芝サポートの定期連絡で、「Windows 操作で何か困ったら再起動をする事」 が書いてあった事を。

ダメで元々の気持ちでとりあえず全てのフアィル画面を閉じて、「再起動」を押した。 しばらくして Windows の画面が起動したので、メール本文中のハイパーリンクアドレスを クリックすると、"あら不思議"正常に接続ができて開くではないか! タスクトレー内の 検索窓からの Web 表記のアドレスも正常に開くことができた。

いろんな方法で解決出来なかったことがウソ見たい。何が原因で問題が起きて解決手段 は何だったかは全くわからないが、「再起動」で簡単に事が解決できた。サポート記事は本 当だったと実感しました。助かりました。肩の荷が下りました。

--以上--